## 加入東亞銀行信用卡(Mastercard/Visa)至Google Pay:

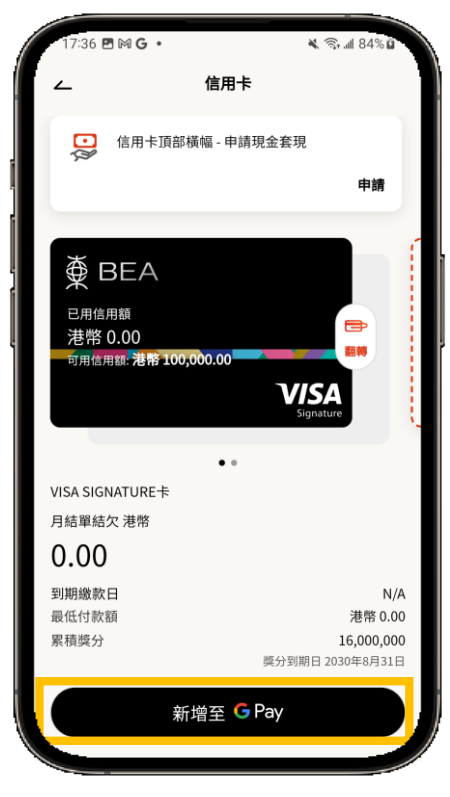

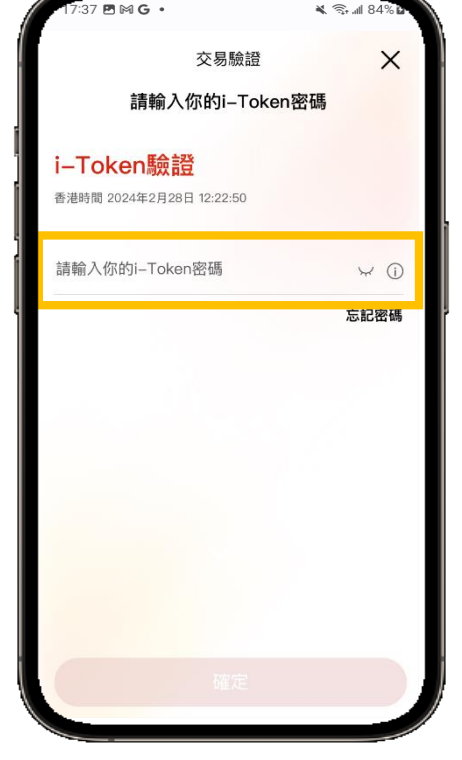

步驟1 登入BEA Mobile並點選你想新增的 BEA 信用卡後,於信用卡概覽頁面點按 「新增至 ₲ Pay」

**步驟 2** 輸入你的i-Token進行驗證

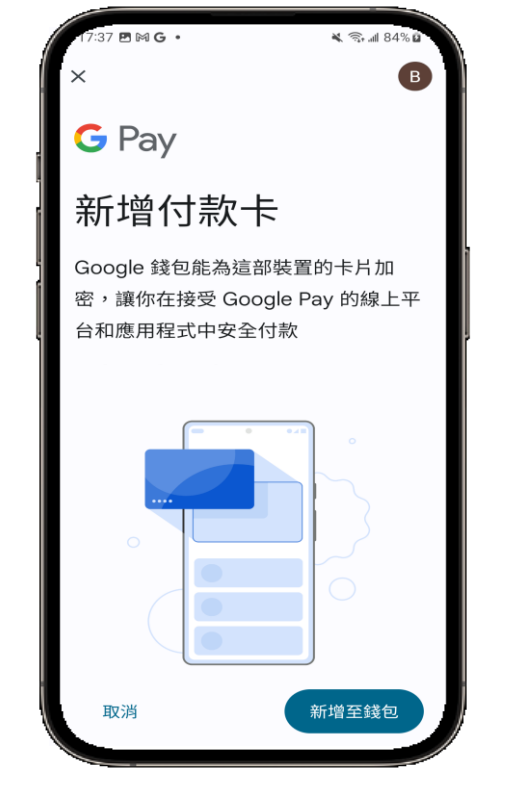

步驟3 驗證成功後,將會轉跳至Google Pay 頁面,請按照指示輸入短訊確認密碼

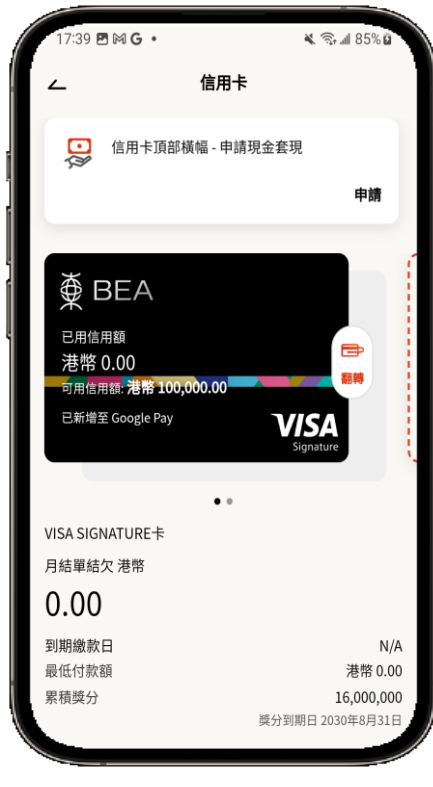

完成! 你可即時以Google Pay使用你 的信用卡!